# de-12. 中間まとめ

(データベース演習)

URL: https://www.kkaneko.jp/de/de/index.html

金子邦彦

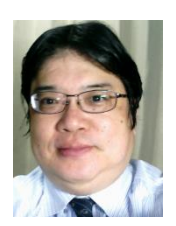

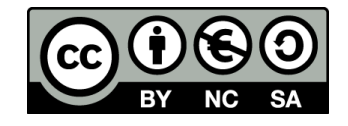

# 12-1. イントロダクション

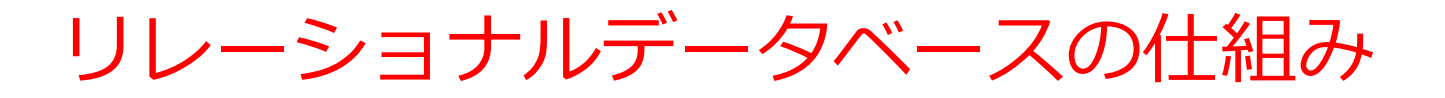

- データをテーブルと呼ばれる表形式で保存
- テーブル間は関連で結ばれる。複雑な構造を持ったデータ を効率的に管理することを可能に。

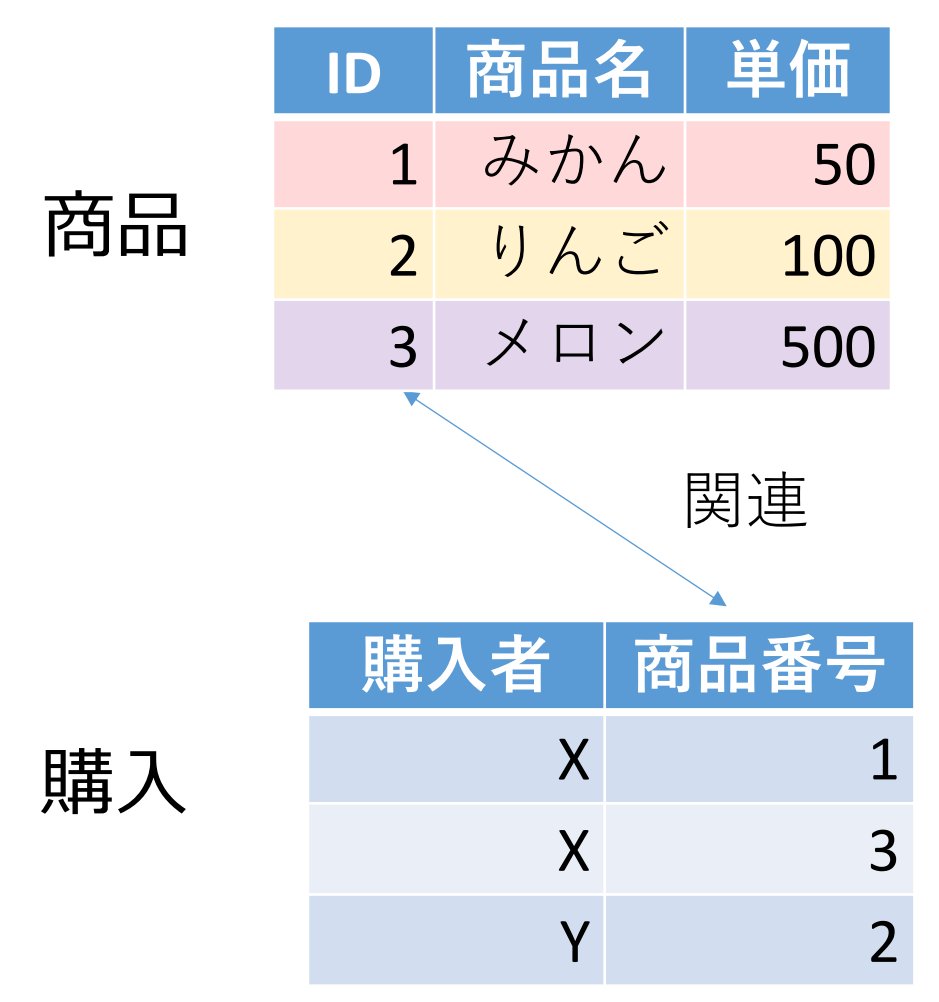

商品テーブルと購入テーブル

#### 商品

| ID | 商品名 | 単価  |
|----|-----|-----|
| 1  | みかん | 50  |
| 2  | りんご | 100 |
| 3  | メロン | 500 |

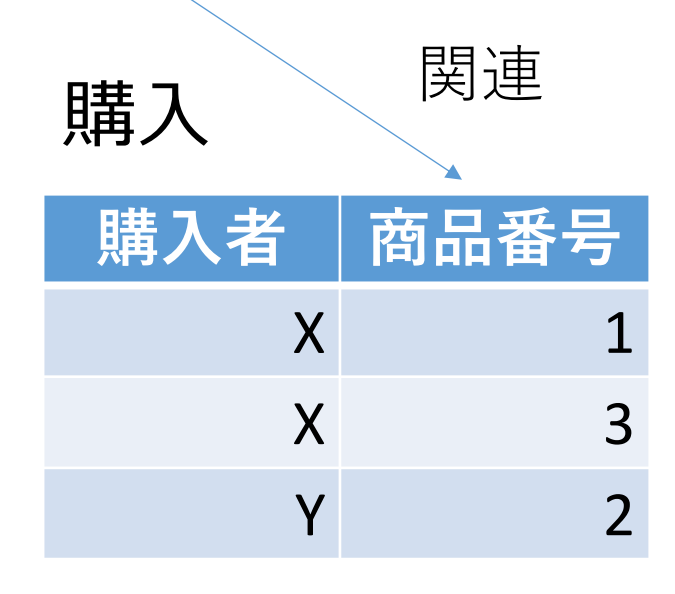

Xさんは、1のみかんと, 3のメロンを買った Yさんは、2のりんごを買った 購入テーブルの情報 商品テーブルの情報

4

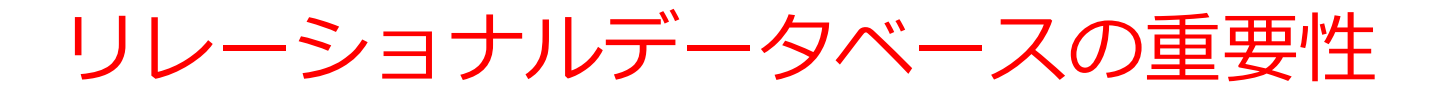

- 1. データの整合性: リレーショナルデータベースは、デー
- **夕の整合性を保持するための機能**を有する。これにより、 誤ったデータや矛盾したデータが保存されるのを防ぐこ とができる。
- 2. 柔軟な問い合わせ(クエリ)能力: リレーショナルデー タベースのSQL(Structured Query Language)の使用に より、複雑な検索やデータの抽出が可能になる。
- トランザクションの機能: 一連の操作全体を一つの単位 として取り扱うことができる機能。これにより、データ の一貫性と信頼性が向上する。
- 4. セキュリティ: アクセス権限の設定などにより、セキュ リティを確保。

データの安全な保管、効率的なデータ検索・操作、ビジネス や研究の意思決定をサポート。

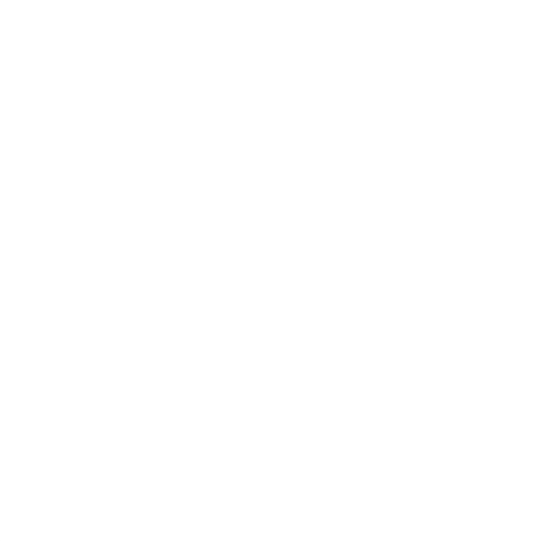

# 12-2. 演習

### Access での注意点

- ・SQLビューでは、<u>SQL文を1つずつ</u>実行 (複数まとめての一括実行ができない)
- CREATE TABLE では、「実行」の後、画面が変化しない が実行できている
- INSERT INTO では、「実行」の後、確認表示が出る。その後、画面が変化しないが実行できている

Access でのテーブルデータの確認

• SQL で確認

#### SELECT \* FROM T;

|   |   | 名前 | * | 昼食    | -  | 料金 | -   |
|---|---|----|---|-------|----|----|-----|
|   | A |    |   | そば    |    |    | 250 |
|   | B |    |   | カレーライ | イス |    | 400 |
|   | С |    |   | カレーライ | イス |    | 400 |
|   | D |    |   | うどん   |    |    | 250 |
| * |   |    |   |       |    |    |     |

#### ・テーブルビューで、「テーブル名」をダブルクリック

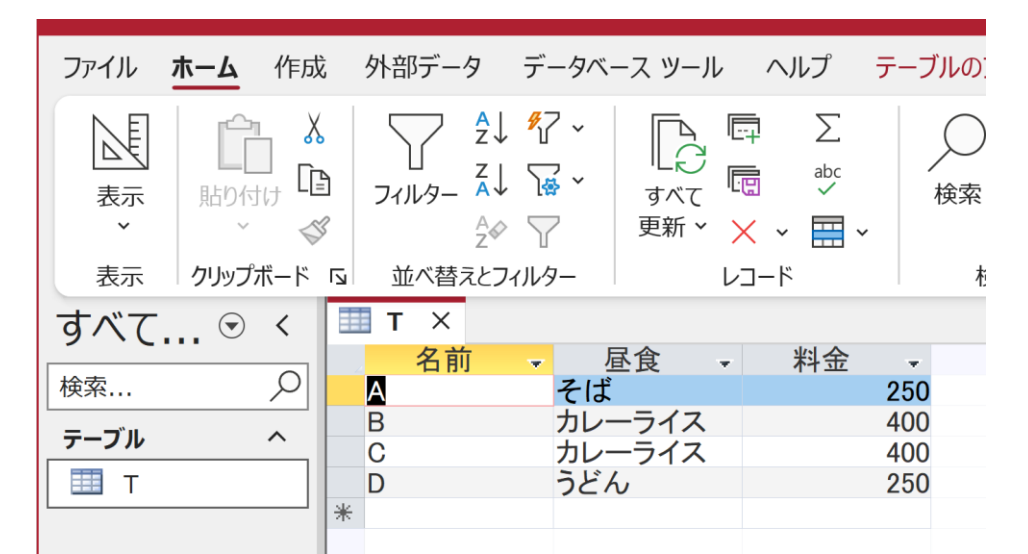

8

# SQL 問い合わせ(クエリ)で使用する 2 つのビュー

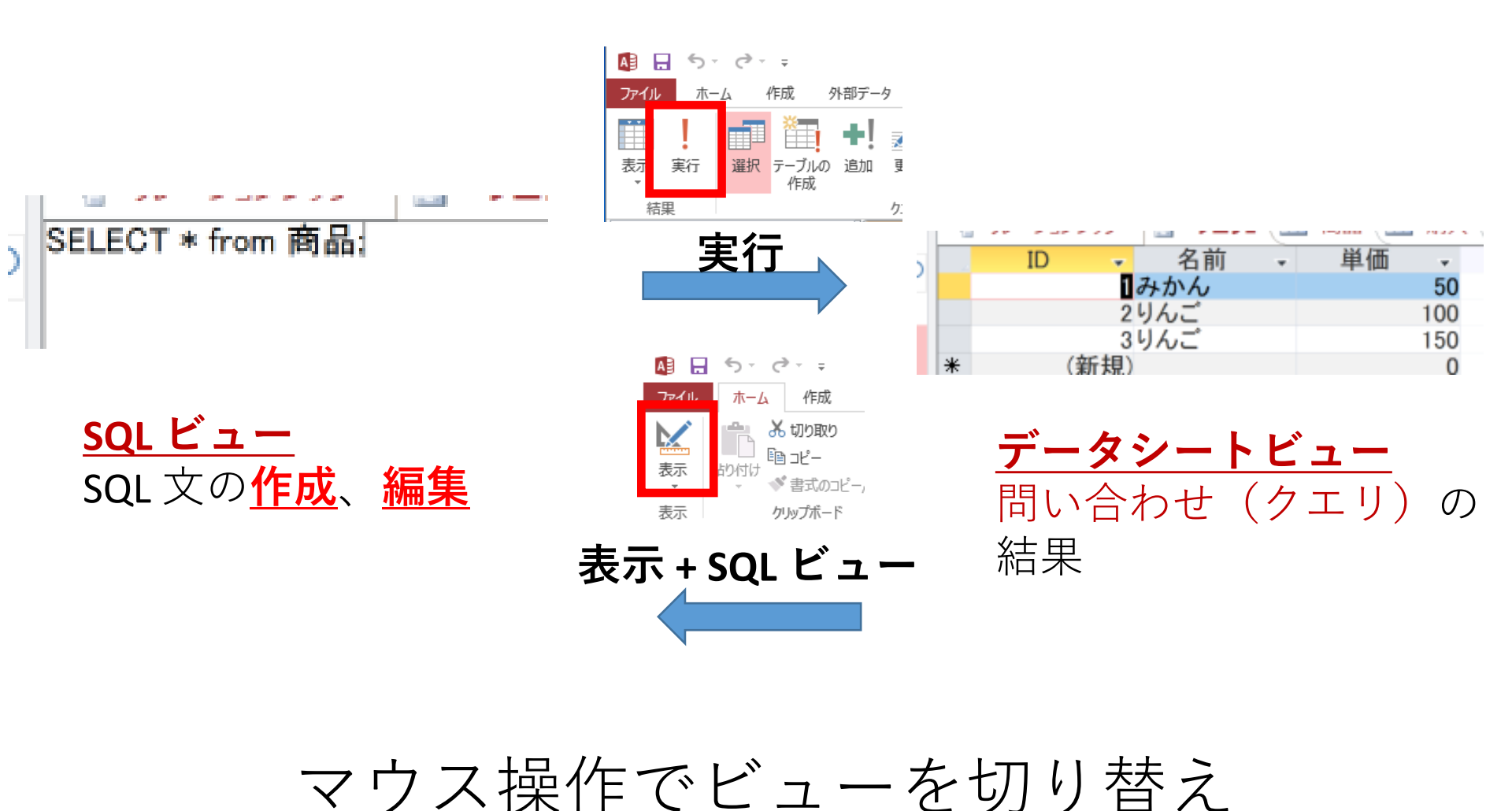

# Access の SQL ビューを用いた問い合わせ

- ① Access の SQLビュー開く
- ② **SQL 文**の**編集。select, from, where** を使用 例: select \* from テーブル名 where 列1 = 値1;
- ③ SQL 文の実行
- 実行の結果、**データシートビュー**に画面が変わり、そこに**問 い合わせの結果**が表示される
- ④ さらにSQL 文の編集、実行を続ける場合には、<u>画面を SQL</u> ビューに切り替える

## 間違ってしまったときは、テーブルの削除 を行ってからやり直した方が早い場合がある

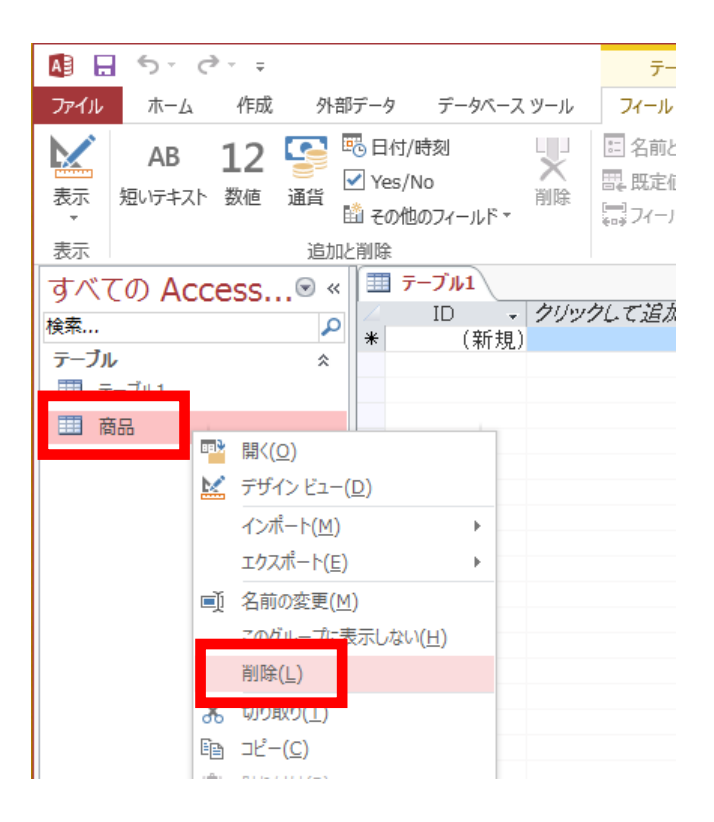

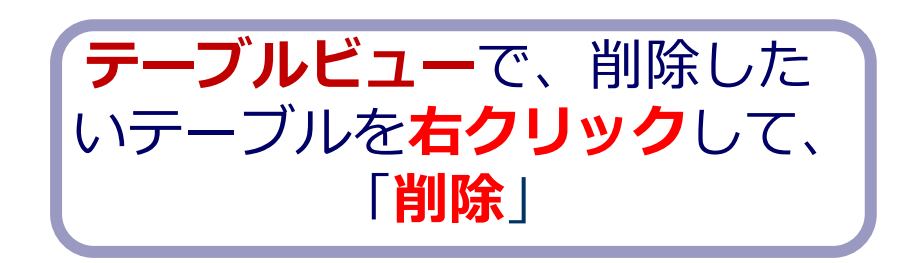

**テーブル**を削除するときは、 間違って必要な**テーブル**を削除しない ように、十分に注意する! (元に戻せない)

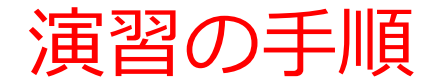

### 1. パソコンを使用する 前もって Access をインストールしておくこと

2. Access を起動する

3. Access で、「**空のデータベース**」を選び、「<mark>作成</mark>」を クリック.

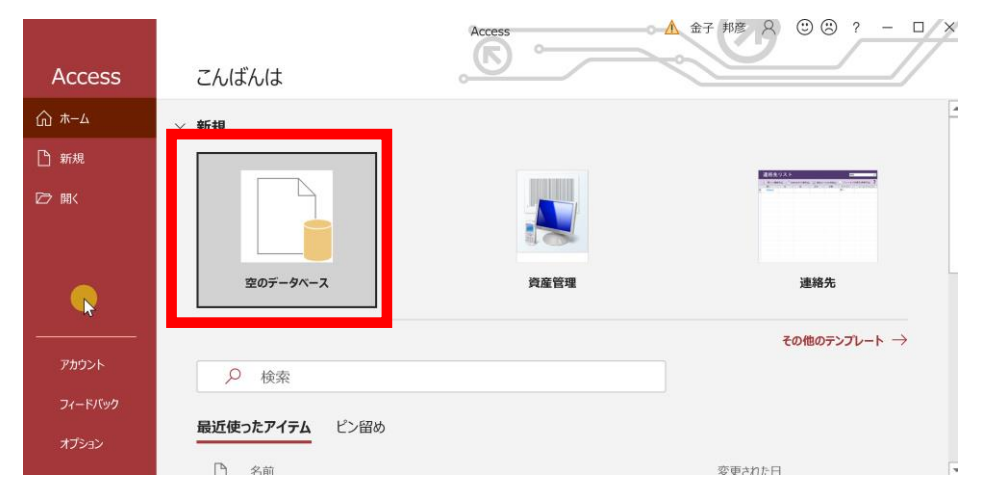

#### 4. テーブルツール画面が表示されることを確認

| <b>.</b> 5             | · ? · =          | Dat                      | tabase                  | 7:データベ                 | ース- D:¥Do                                                                            | cuments¥l          | Database7. | accdb (Acc            | ess 2007 -              | 2016 ファイル  | ル形式)…               |                  | 金子 邦彦              | 8          | — C |   |
|------------------------|------------------|--------------------------|-------------------------|------------------------|--------------------------------------------------------------------------------------|--------------------|------------|-----------------------|-------------------------|------------|---------------------|------------------|--------------------|------------|-----|---|
| ファイル                   | ホーム              | 作成                       | 外语                      | 部データ                   | データベー                                                                                | ス ツール              | ヘルプ        | フィールド                 | テーブノ                    | <b>م</b> ا | 何をしま                | すか               |                    |            |     |   |
| <b>於</b><br>表示         | AB<br>短いテキスト     | <b>12</b><br>数<br>値      | 通貨                      | ■                      | <ul> <li>三名前</li> <li>二、既定</li> <li>二、二、二、二、二、二、二、二、二、二、二、二、二、二、二、二、二、二、二、</li></ul> | と標題<br>値<br>ルド サイズ |            | 武 ルッ<br>fx 式の<br>回 メモ | クアップの変更<br>)変更<br>の設定 - | 書式語        | 设定<br>9 <u>60</u> - | .00<br>.00       | 必須<br>一意<br>インデックス | <b>検</b> 証 |     |   |
| 表示                     |                  | 追加と                      | 削除                      |                        |                                                                                      |                    | プロパティ      | ſ                     |                         | 老          | 辰示形式                | ר <sup> </sup> כ | ィールドの入             | 力規則        |     | ^ |
| す<br>検索<br>テー *<br>団 テ | ■ テーフ<br>II<br>* | <b>゙ル1</b> ×<br>つ<br>(新邦 | ▼ <mark>クリ</mark><br>見) | リックして違                 |                                                                                      |                    |            |                       |                         |            |                     |                  |                    |            |     |   |
| •                      | レコード: 📢          | 1/                       | 1                       | ▶ <b>▶</b>   <b>▶※</b> | ~ フィルター                                                                              | なし検索               |            |                       |                         |            |                     |                  |                    |            |     |   |
| データシート                 |                  |                          |                         |                        |                                                                                      |                    |            |                       |                         |            |                     |                  |                    |            |     | × |

### 5. 次の手順で、**SQLビュー**を開く.

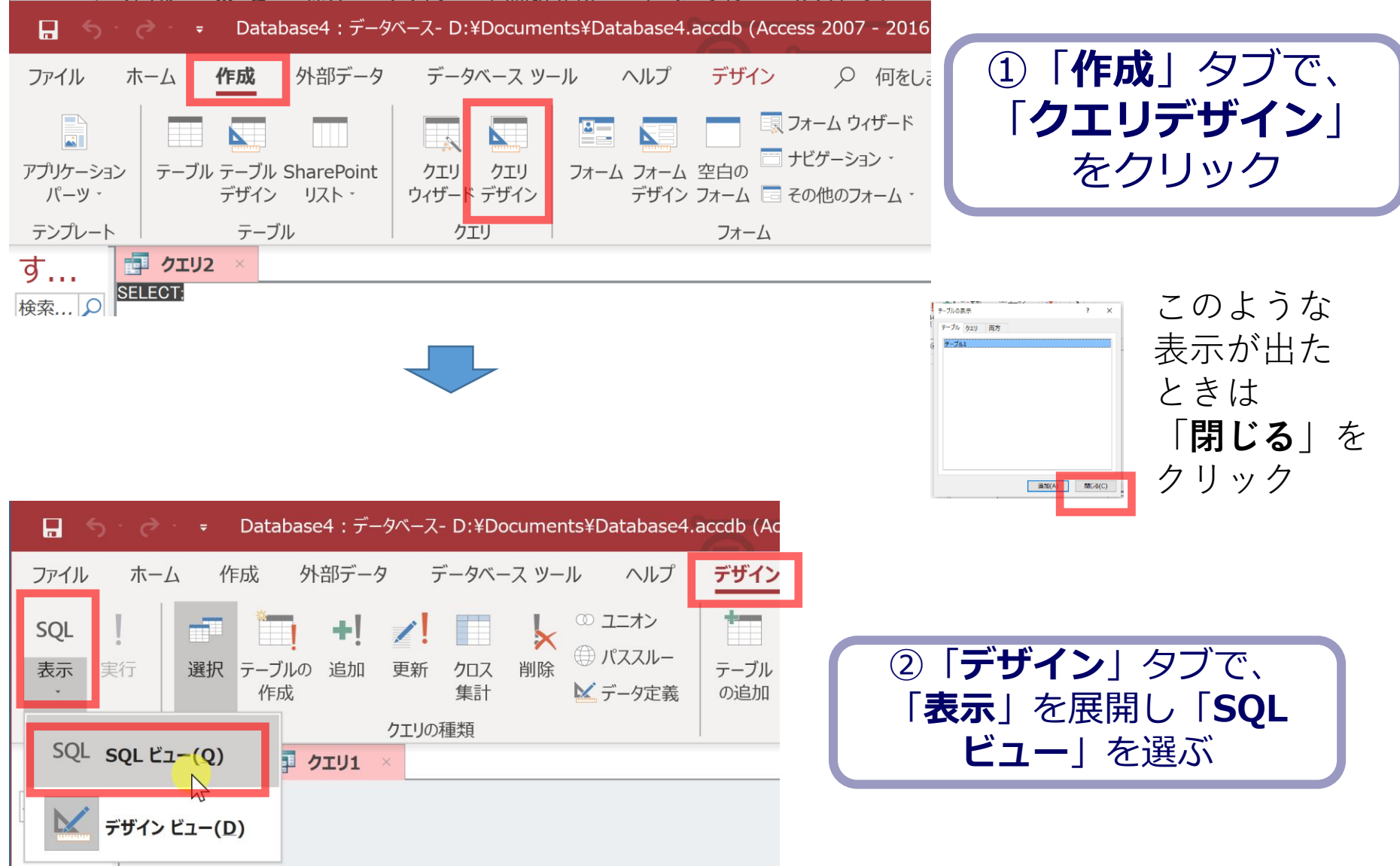

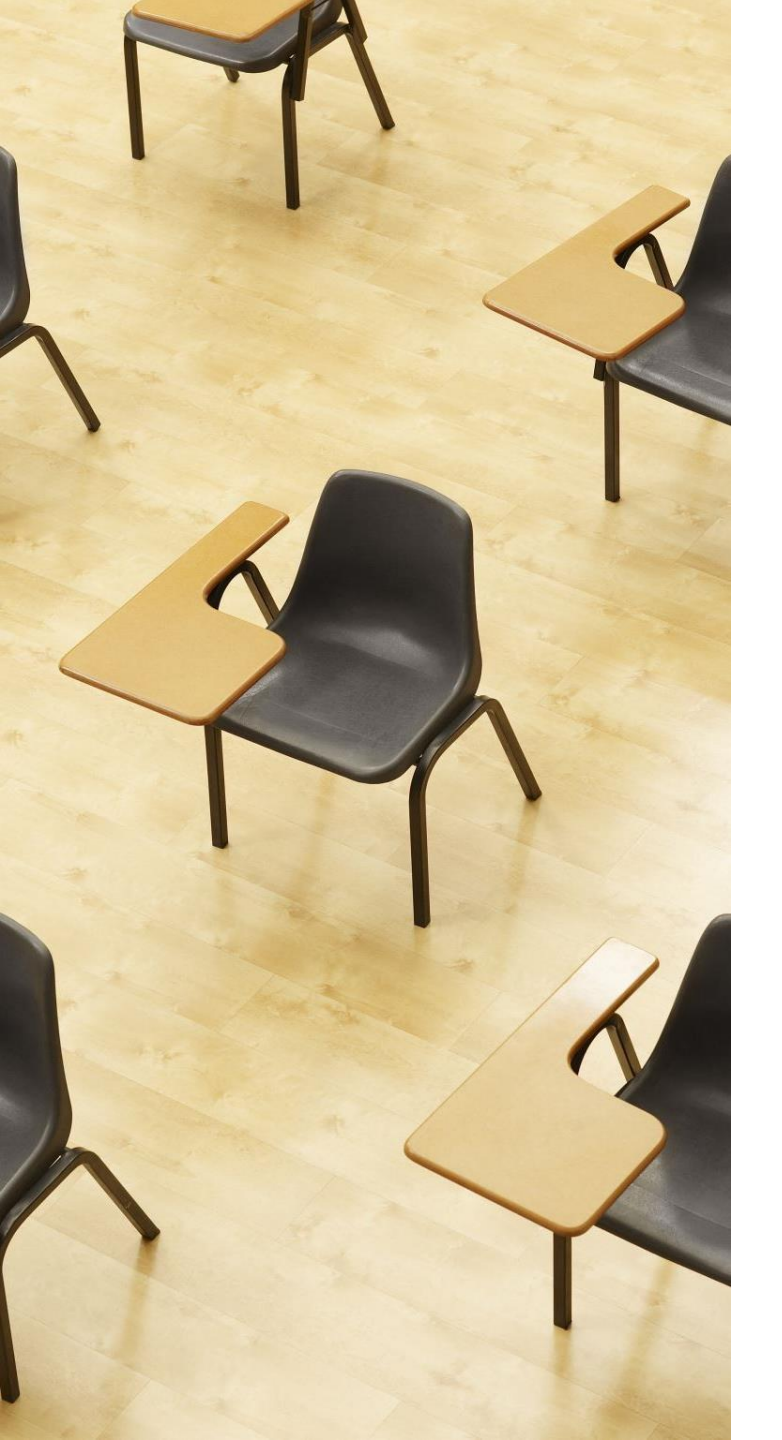

# 演習1. NULL 【トピックス】 1. NULL 2. IS NULL

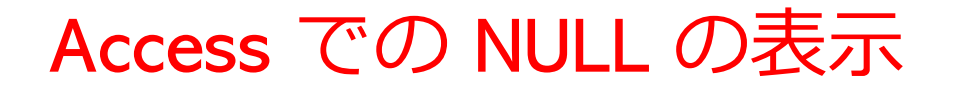

• Access では「NULL」は空欄で表示される

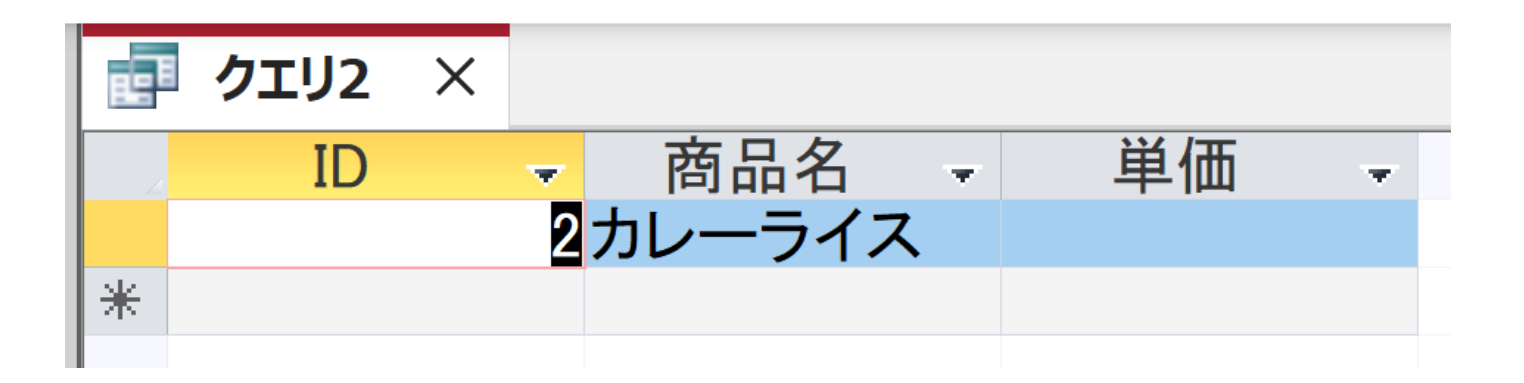

## 「NULL」とは表示されない。これは正常動作である

```
CREATE TABLE メニュー (
ID INTEGER PRIMARY KEY,
商品名 TEXT,
単価 INTEGER);
INSERT INTO メニュー VALUES(1, 'かき氷', 400);
INSERT INTO メニュー VALUES(2, 'カレーライス', NULL);
INSERT INTO メニュー VALUES(3, 'サイダー', 200);
```

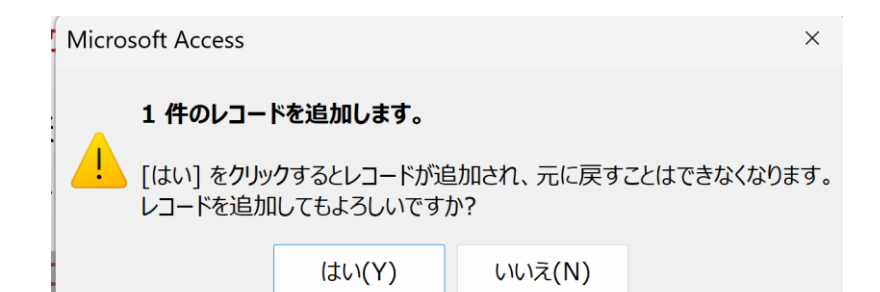

INSERT INTOでは、「実行」の後、確認 表示が出る。その後、**画面が変化しない** が実行できている

```
SELECT * FROM メニュー;
SELECT * FROM メニュー WHERE 単価 IS NULL;
SELECT * FROM メニュー WHERE 単価 >= 0;
```

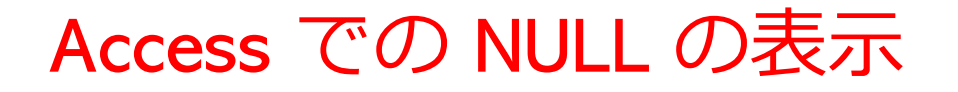

Access では「NULL」は空欄で表示される

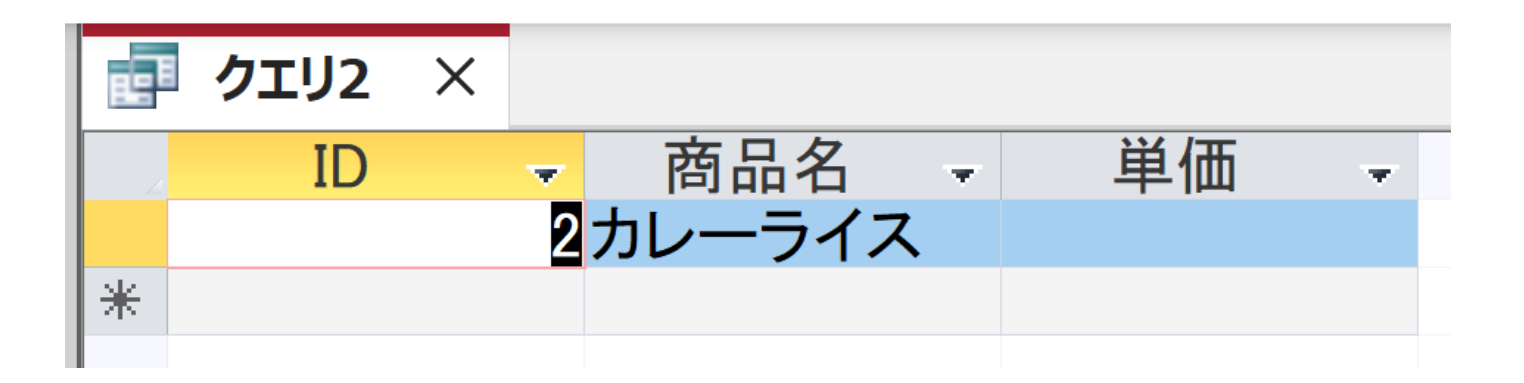

## 「NULL」とは表示されない。これは正常動作である

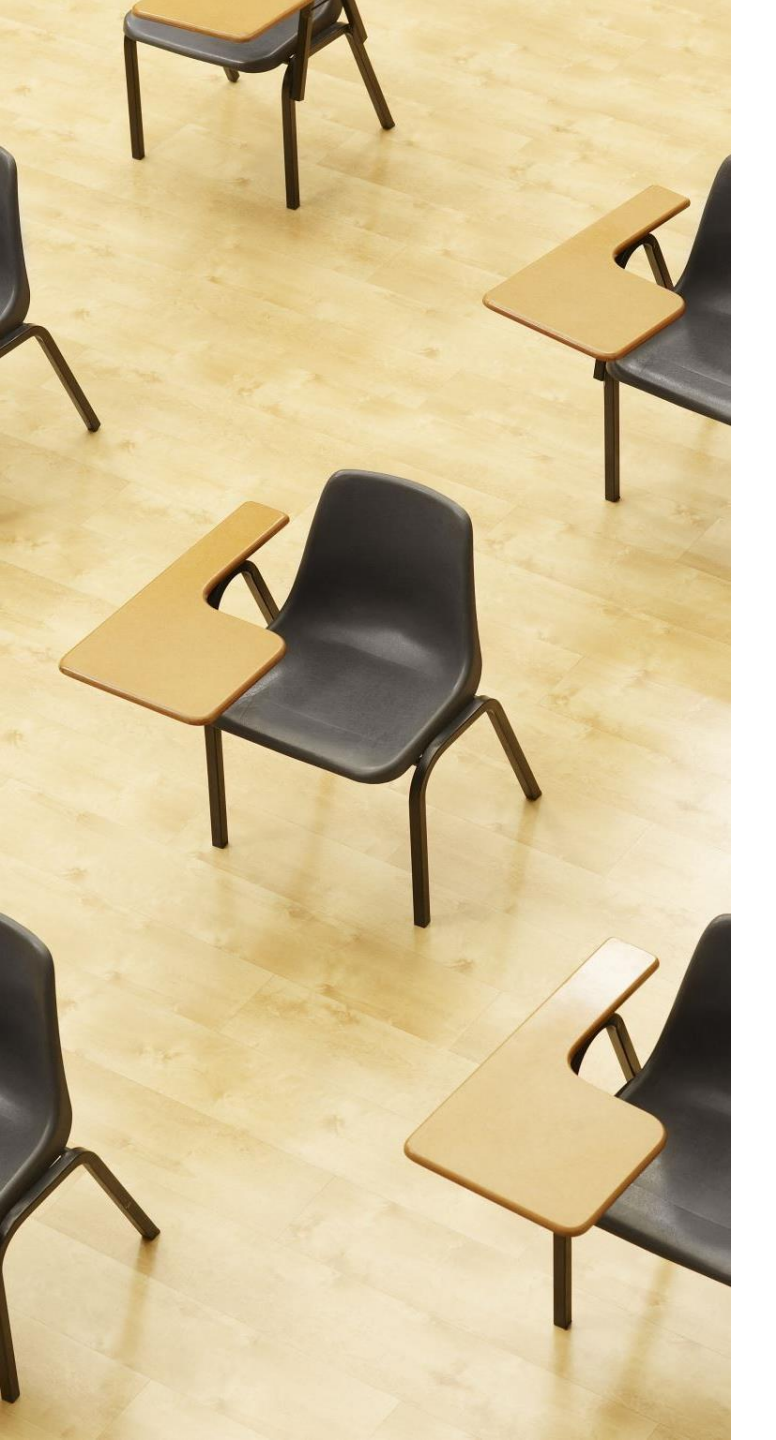

## 演習2. 種々のSQL問い合わせ. AccessのSQLビューを使用.

# 【トピックス】

- 1. AUTOINCREMENT
- 2. NULL
- 3. SELECT

### Access $\mathcal{O}$ AUTOINCREMENT

AccessのAUTOINCREMENT:自動の通し番号 (Accessの固有機能) MySQLではAUTO\_INCREMENT

 ・データ追加のたびに 1, 2, 3, ・・・の通し番号が自動で設 定される

| 1 | 商品A | 100 |
|---|-----|-----|
| 2 | 商品B | 200 |
| 3 | 商品C | 150 |

自動の通し番号

```
CREATE TABLE 商品 (
   id AUTOINCREMENT PRIMARY KEY,
   商品名 TEXT,
   単価 INTEGER
);
CREATE TABLE 申し込み (
   id AUTOINCREMENT PRIMARY KEY,
    日時 DATETIME,
   氏名 TEXT,
   商品番号 INTEGER,
   個数 INTEGER,
   FOREIGN KEY (商品番号) REFERENCES 商品(id)
);
```

「id AUTOINCREMENT PRIMARY KEY」は Access 固有の書き方。 整数で自動の通し番号

 INSERT
 INTO
 商品(商品名,単価)
 VALUES ('商品A', 100);

 INSERT
 INTO
 商品(商品名,単価)
 VALUES ('商品B', 200);

 INSERT
 INTO
 商品(商品名,単価)
 VALUES ('商品C', 150);

 INSERT
 INTO
 申し込み(日時,氏名,商品番号,個数)
 VALUES (Now(), 'X', 1, 1);

 INSERT
 INTO
 申し込み(日時,氏名,商品番号,個数)
 VALUES (Now(), 'X', 2, 10);

 INSERT
 INTO
 申し込み(日時,氏名,商品番号,個数)
 VALUES (Now(), 'Y', 2, 5);

 INSERT
 INTO
 申し込み(日時,氏名,商品番号,個数)
 VALUES (Now(), 'X', 1, 1);

Access では AUTOINCREMENT に設定した id に対して NULL を使って INSERT を実行できないので、別の書き方にしている

Microsoft Access × 1 俳のレコードを追加します。 [はい]をクリックするとレコードが追加され、元に戻すことはできなくなります。 しコードを追加してもよろしいですか?

いいえ(N)

×

NSERT INTOでは、「実行」の後、確認 表示が出る。その後、**画面が変化しない** が実行できている
23

SELECT \* FROM 商品;

SELECT \* FROM 申し込み;

SELECT \* FROM 申し込み INNER JOIN 商品 ON 申し込み.商品番号 = 商品.id;

SELECT 申し込み.日時,申し込み.氏名,申し込み.個数 \* 商品.単価 FROM 申し込み INNER JOIN 商品 ON 申し込み.商品番号 = 商品.id;

SELECT 氏名, SUM(個数 \* 商品.単価) FROM 申し込み INNER JOIN 商品 ON 申し込み.商品番号 = 商品.id GROUP BY 氏名;

```
SELECT *
FROM 商品
WHERE 単価 > (SELECT AVG(単価) FROM 商品);
SELECT MAX(単価)
FROM 商品;
SELECT *
FROM 申し込み
WHERE 氏名 = 'X';
```

```
SQL ビューに、次の SQL を1つずつ入れ、「実行」ボタン
で、SQL文を実行.結果を確認
```

```
SELECT DISTINCT(申し込み.氏名)
FROM 申し込み
INNER JOIN 商品 ON 申し込み.商品番号 = 商品.id
WHERE 商品. 商品名 = '商品A';
SELECT 氏名, COUNT(*) AS 申し込み数
FROM 申し込み
GROUP BY 氏名;
SELECT SUM(申し込み.個数)
FROM 申し込み
INNER JOIN 商品 ON 申し込み.商品番号 = 商品.id
WHERE 商品. 商品名 = '商品B';
```

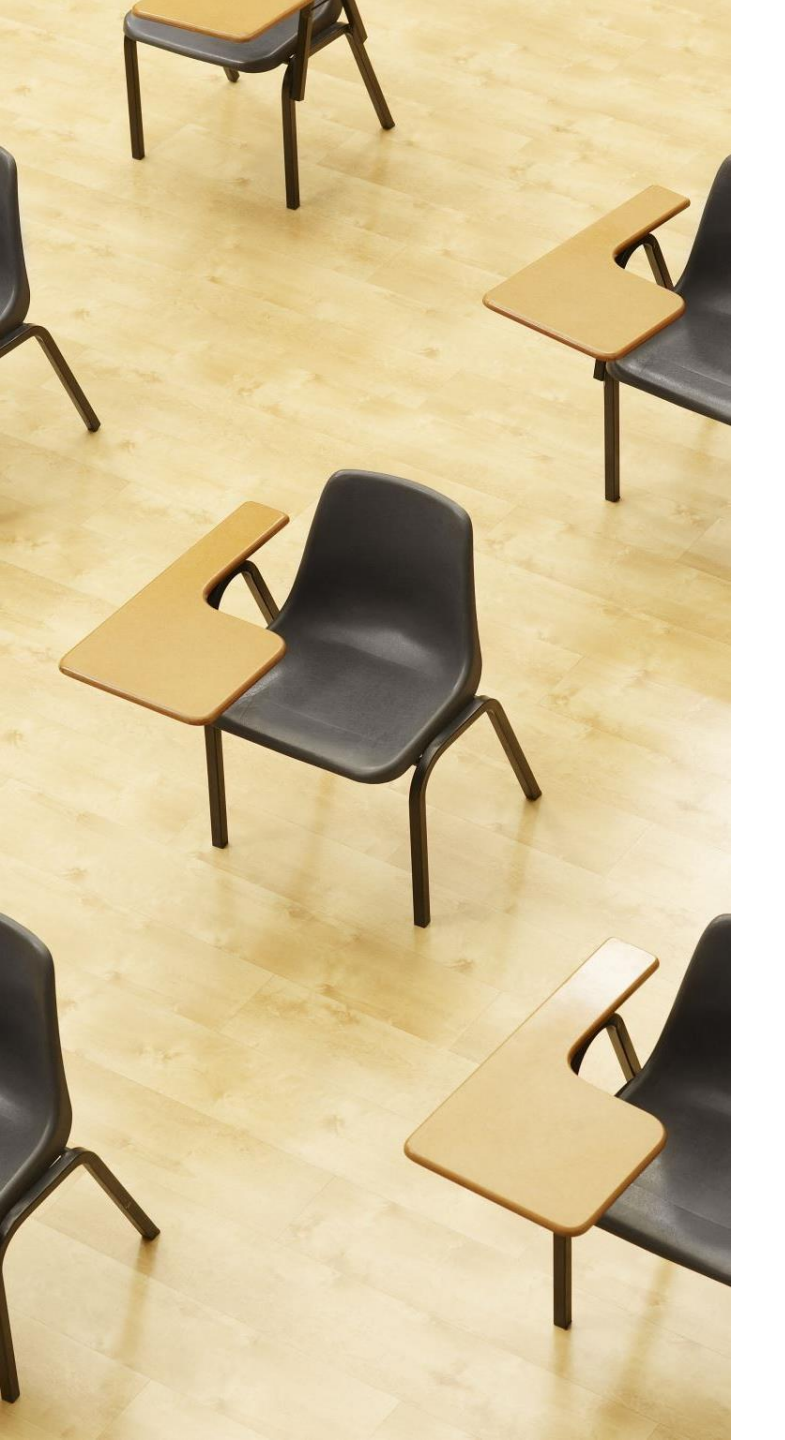

# 演習3.データの更新、デー タの削除

# 【トピックス】 1. UPDATE ... SET 2. DELETE FROM

1つずつ実行するたびに、商品テーブルの変化を確認してください。

UPDATE 商品 SET 単価 = 120 WHERE 商品名 = '商品A'; DELETE FROM 商品 WHERE 商品名 = '商品C'; UPDATE 商品 SET 単価 = 1000 WHERE 商品名 = '商品B';

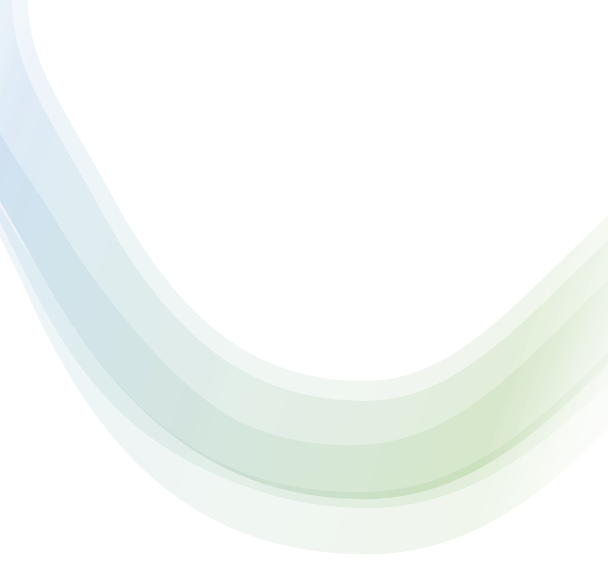

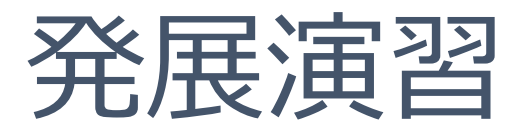

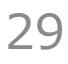

発展演習1.テーブルの作成とデータの挿入 SQLを使用して新しいテーブルを定義し、データを追加

学生テーブルを作成してください。

このテーブルには

ID(整数、主キー)

名前(文字列)

年齢(整数)の属性があります。

テーブを定義し、学生のデータを追加してください。

ヒント: CREATE TABLE、INSERT INTO

発展演習2.テーブルの集約とグループ化

学生テーブルを使用して、年齢ごとに学生の数をカウントしてください。

作成したテーブルに学生のデータを追加してください。

ヒント:COUNT, GROUP BY

```
解答例
```

#### 発展演習1

CREATE TABLE 学生 ( ID INTEGER PRIMARY KEY, 名前 TEXT, 年齢 INTEGER ); INSERT INTO 学生 VALUES(1, '山田太郎', 20);

```
INSERT INTO 学生 VALUES(2, '鈴木花子', 19);
```

発展演習2

SELECT 年齡, COUNT(\*) FROM 学生 GROUP BY 年齡;